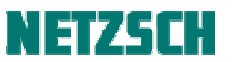

#### DSC 214 SmartMode 模式自动进样器(ASC)测试操作向导

文件编号: cPH60-DSC-31

## 日录

- 1. Smartmode 模式下 ASC 测试向导
  - 1.1 进入 Smartmode 模式
  - 1.2 测试方法的建立
  - 1.3 自动进样器 ASC 的设置
  - 1.4 自动进样器 ASC 测试与数据分析
- 2. Smartmode 模式下其他菜单信息
  - 2.1 设置与控制
  - 2.2 等待温度 Setpoint 设置
  - 2.3 常规菜单项目

Netzsch DSC 214 polyma 配备有专家模式(Expertmode)和智能模式(Smartmode),其中专家模式 也就是 DSC 测试的手动模式,适合于具有一定 DSC 测试基础与经验的人士使用,可以根据测试目 的来设置或改变实验参数来完成测试。而智能模式与自动模式相似,该模式下配备一些常见聚合物 测试方法模板、常用的 DSC 测试程序模板、自动仪器校正以及自动进样器等功能,用户可以选择合 适的测量模板搭配 ASC 进行自动测试。

## 1、Smartmode 模式下 ASC 测试向导

1.1 进入 Smartmode 模式

在 Proteus-70 软件中点击 "SmartMode Measurement",软件开始运行检查连接的设备。

| 🌮 DSC 214 Polyma on USBc 1     | 2016/11/10 13:36 | 快捷方式 | 3 KB |
|--------------------------------|------------------|------|------|
| n USBc 204F1_Phoenix on USBc 1 | 2016/8/2 15:36   | 快捷方式 | 3 KB |
| 🔊 Proteus Analysis             | 2016/11/10 13:36 | 快捷方式 | 3 KB |
| 😹 RemoteAccessSetup            | 2016/11/10 13:37 | 快捷方式 | 3 KB |
| 釐 Selection of Language        | 2016/11/10 13:36 | 快捷方式 | 3 KB |
| 🔊 SensitivityCalibration       | 2016/11/10 13:36 | 快捷方式 | 3 KB |
| K ServiceTools                 | 2016/11/10 13:36 | 快捷方式 | 3 KB |
| 🔽 🎜 SmartModeMeasurement       | 2016/11/10 13:36 | 快捷方式 | 3 KB |
| 😥 System-Flasher               | 2016/11/10 13:36 | 快捷方式 | 3 KB |
| TAU-R_calibration              | 2016/11/10 13:36 | 快捷方式 | 3 KB |
| 률 Teach_ASC                    | 2016/11/10 13:36 | 快捷方式 | 3 KB |
| 🔊 TemperatureCalibration       | 2016/11/10 13:36 | 快捷方式 | 3 KB |
| 📌 TG_209F1_Libra on USBc 1     | 2016/8/5 12:51   | 快捷方式 | 3 KB |
|                                |                  |      |      |

点击连接"DSC 214 Polyma"设备。

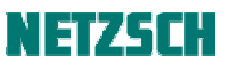

| NETZSCH<br>SmartMode   | DSC 214 Polyma<br>행행<br>25.0 °C           | <b>於</b><br>※ |
|------------------------|-------------------------------------------|---------------|
| 收藏夹                    | < 常规                                      |               |
| 用户方法                   | 仪器 文件夹 颜色主题 支持 用户手册                       |               |
| 向导                     |                                           |               |
| 预定义的方法                 | U 图开 DSC 214 Polyma (DSC21400A-0044-L) ii |               |
| 自动校正                   | □ 注接 DSC 204F1 Phoenix (240-12-0112-L)    | зын 🕄 🖸       |
| 测量                     |                                           |               |
| 设置 & 控制                |                                           |               |
| Setpoint<br>等待 25 ℃ 关闭 |                                           |               |
| ASC 管理器                |                                           |               |

在界面最左侧设置有:测试方法收藏夹、用户自定义的方法、常见测量类型的向导、常见材料的预定义测试方法、自动温度-热焓、Beflat 校正功能、测量界面、设置与控制、等待温度 Setpoint、自动进样 ASC 管理器。

### 1.2 测试方法的建立

用户自定义的测量方法,包括在已有的方法(保存在 C:\NETZSCH\Proteus70\Methods\User 路径下)和新建测试方法。

| NETZSCH SmartMode                        |                   |                                |                                          |
|------------------------------------------|-------------------|--------------------------------|------------------------------------------|
| NETZSCH<br>SmartMode                     | DSC 214 Polyma    |                                | <b>☆</b> ×<br>₩                          |
| 收藏夹                                      | 根路径: C:\NETZSCH\P | Proteus70\Methods\User         |                                          |
| 用户方法                                     | •                 | PVC类.ngb-s-dsc                 | 25.0 _ 260.0 °C<br>段的数目:1<br>0h:12min    |
| 向导<br>                                   | •                 | Robin OIT1.ngb-s-dsc           | 25.0 - 215.0 °C<br>段的就日:3<br>1h:35min    |
| 自动校正                                     | - 基线 + 祥品         | 举温比热专用程序.ngb-d-dsc             | 0.0.,50.0°C<br>经约数目:1<br>0h:10min        |
| 测量                                       | •                 | PE.ngb-s-dsc                   | 25.0 _ 200.0 °C<br>缩的数目: 1<br>0h : 9min  |
| 设置 & 控制<br>Setpoint                      | - 基线 + 祥品         | 25°C测比热.ngb-d-dsc              | 0.0 50.0 *C<br>段的数目:1<br>0h : 10min      |
| 等待 25 ℃     关闭       ASC 管理器     ひ<br>仮写 | •                 | Sn.ngb-s-dsc                   | 25.0 - 260.0 °C<br>段的数目:1<br>0h:24min    |
|                                          | •                 | EPDM rubber 20170227.ngb-s-dsc | -40.0 30.0 ℃<br>段的数目: 3<br>0h : 15min    |
|                                          | ● 基线 + 样品         | 20170111.ngb-d-dsc             | 25.0 - 200.0 °C<br>段的数目: 1<br>0h : 18min |
|                                          | A-Z 🗌 只适合         | 搜索                             | S                                        |

在"向导"菜单下设置有常用的 DSC 测试程序模板:单一温度程序测试、多段温度程序测试、单一 温度调制程序测试、多段温度调制程序测试、静态等温氧化诱导期测试、动态升温氧化诱导期测试、 等温结晶测试。用户可以根据实际情况,直接点击选用相应的测试程序,对此程序进行适当的参数 修改即可使用。

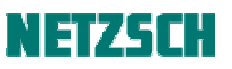

| NETZSCH<br>SmartMode | DSC 214 Polyma     | <b>☆</b> ×<br>※ |
|----------------------|--------------------|-----------------|
| 收藏夹                  |                    | *               |
| 用户方法 2 1 新建<br>前导    | 多段程序               | *               |
| 预定义的方法               | 温度调制单一运行           | *               |
| 自动校正                 | 温度调制多段程序           | *               |
| 测量                   | 氧化诱导时间 (静态 O.I.T.) | *               |
| Setpoint             | 氧化诱导温度 (动态 O.I.T.) | *               |
| ASC 管理器<br>の<br>な類   | 等温结晶               | *               |

在"预定义的方法"菜单下, 仪器预先设置有几十种常见的聚合物测试程序, 用户根据样品的实际 情况, 可以直接点击选用, 也可以在此基础上修改相关参数后使用。

| NETZSCH<br>SmartMode   | DSC 214 Polyma                                                                         |                                                                  |                                  |                                 |
|------------------------|----------------------------------------------------------------------------------------|------------------------------------------------------------------|----------------------------------|---------------------------------|
| 收藏夹                    | ABS                                                                                    | SAN                                                              |                                  | SB                              |
| 用户方法                   | Acrylonitrile-butadiene-styrene                                                        | Styrene-acrylonitrile copolymer                                  | Acrylonitrile-styrene-acrylate   | Styrene/Polybutadiene copolymer |
| 向导                     | 2h : 25min<br>-150.0 200.0 °C                                                          | 1h : 22min<br>0.0 160.0 °C                                       | 1h : 59min<br>-120.0 180.0 °C    | 2h : 17min<br>-150.0 200.0 °C   |
| 预定义的方法                 | O PS                                                                                   | O PE-LD                                                          | O PE-LLD                         | PE-HD                           |
| 自动校正                   | Polystyrene                                                                            | Polyethylene low density                                         | Polyethylene linear low density  | Polyethylene high density       |
| 测量                     | 1h : 4min<br>0.0 170.0 °C                                                              | 1h : 36min<br>-30.0 200.0 °C                                     | 1h : 36min<br>-30.0 200.0 °C     | 1h : 36min<br>-30.0 200.0 °C    |
| 设置 & 控制                | PE-UHMW                                                                                | C EVA                                                            | PP (isostatic)                   | РВ                              |
| Setpoint<br>等待 25 ℃ 关闭 | Polyethylene ultra high molecular                                                      | Polyethylene-co-vinyl acetate                                    | Polypropylene                    | Polybutene                      |
| ASC 管理器 🛛 🖁 👸          | 1h : 36min<br>-30.0 200.0 °C                                                           | 2h : 5min<br>-120.0 200.0 °C                                     | 2h : 27min<br>-70.0 220.0 °C     | 1h : 56min<br>-70.0 180.0 °C    |
|                        | PIB<br>Polyisobutylene                                                                 | PVC-P Polyvinylchloride (with plasticizer)                       | PVC-U Polyvinylchloride (without | PVDC Polyvinylidene chloride    |
|                        | <ul> <li>● 合适</li> <li>● 合适</li> <li>● 不合适</li> <li>● 不合适</li> <li>● 热塑性弹性体</li> </ul> | 工程證料         「「」」           ···································· | 對高温塑料<br>热固性的脂                   |                                 |

此处以新建测试方法为例,介绍如何新建测试方法进行测试。点击"新建" <sup>[2]</sup>,出现如下界面,可 按照常规测试去定义新建方法的仪器设置、基本信息、温度程序设置、校正文件调用、测试方法的 保存。

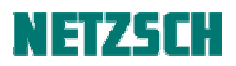

| 属性                         | 数值                                                                                         |   |        |
|----------------------------|--------------------------------------------------------------------------------------------|---|--------|
| 炉体(*)                      | Arena DSC 214 TC: E (-195 605°C/ 500 K/min)                                                |   |        |
| 样品支架(*)                    | DSC 214 Corona sensor TC: E (-200 605 °C)                                                  |   |        |
| 测量模式                       | DSC                                                                                        |   |        |
| 坩埚 (1)                     | Concavus Pan Al, pierced lid ( 610 °C)                                                     | • | 坩埚选择帮助 |
| 起始阈值                       | 5.0 K, 升温速率: 0.100 K/min, 延迟: 00:30 mm:ss<br>加热: (50 K/min,20 min), 冷却: (50 K/min,180 min) |   | 修改起始阈值 |
| 控制参数                       | 炉体: Xp=4.00, Tn=4.00, Tv=4.00<br>样品: Xp=5.00, Tn=4.00, Tv=4.00                             |   | 修改控制参数 |
| 设备                         | Cooling (Intracooler 40), MFCs, CC200F3                                                    | - | 显示配置   |
| 自动冷却 (1)                   | 开启                                                                                         | - |        |
| 温度调制 (1)                   | 关闭                                                                                         | - |        |
| O.I.T. (1)                 | 关闭                                                                                         | - |        |
| 紧急温度                       | 高出最高段温度: 10 K                                                                              |   | 重新设定增量 |
| (1) 条目有多个可能<br>(2) 项与方法定义无 | 当前硬件温度范围为从 -195 ℃ 到 605 ℃<br>的值.<br>关 (温度范围除外).                                            |   |        |
| (1) 祭目有多个可能<br>(*) 项与方法定义无 | 当前硬件温度范围为从 -195 ℃ 到 605 ℃<br>的值.<br>关 (温度范围除外).                                            |   |        |

| <ul> <li>方法类型</li> <li>● 洋品</li> <li>● 修正 + 祥品</li> <li>交验室: NSI</li> <li>项目: NSI</li> <li>操作者: 2mf</li> <li>日期: 2017/2</li> <li>材料: 2017/2</li> </ul> | /27 16:54:54 |        | 样品质量限制<br>最小样<br>最大样<br>MFC 气体<br>咬臼气 1 M<br>咬扫气 2 M<br>保护气 MF | 品质量: C<br>品质量: S<br>FC OXYGED<br>FC NITROGI<br>C NITROGI | 0.001<br>50000<br>9 <b>di</b><br>N<br>EN<br>EN              | mg |   |
|----------------------------------------------------------------------------------------------------|--------------|--------|----------------------------------------------------------------|----------------------------------------------------------|-------------------------------------------------------------|----|---|
| 突验室: NSI<br>项目: NSI<br>操作者: 2mf<br>日期: 2017/2<br>材料:<br>7法备注:                                                                                          | /27 16:54:54 |        | 最小样<br>最大样<br>MFC 气体<br>咬扫气 1M<br>咬扫气 2M<br>保护气 MFI            | 品质量: C<br>品质量: S<br>FC OXYGEN<br>FC NITROGI<br>C NITROGI | 2000<br>20000<br>2000<br>2000<br>2000<br>2000<br>2000<br>20 | mg |   |
| 突验室: NSI<br>项目: NSI<br>提作者: 2017/2<br>材料:<br>7法备注:                                                                                                    | /27 16:54:54 |        | 最大样<br>MFC 气体<br><b>设备</b><br>吹扫气 1M<br>吹扫气 2M                 | 品质量: S<br>FC OXYGEN<br>FC NITROGI<br>C NITROGI           | 2 <b>ģ</b>                                                  | mg |   |
| 交验室:         NSI           项目:         NSI           操作者:         Zmf           日期:         2017/2           材料:                                       | /27 16:54:54 |        | MFC 气体<br>设备<br>吹扫气 1M<br>吹扫气 2M<br>保护气 MFi                    | FC OXYGEN<br>FC NITROGI<br>C NITROGI                     | y <b>á</b><br>N<br>EN<br>EN                                 |    |   |
| 项目: NSI<br>操作者: Zmf<br>日期: 2017/2<br>材料:                                                                                                    | /27 16:54:54 |        | MFC 气体<br>设备<br>吹扫气 1M<br>吹扫气 2M<br>保护气 MFi                    | FC OXYGEN<br>FC NITROGI<br>C NITROGI                     | y <b>é</b><br>N<br>EN<br>EN                                 |    |   |
| 操作者: <sup>2mf</sup><br>日期: <sup>2017/2</sup><br>材料:                                                                                                    | /27 16:54:54 |        | MFC 气体<br>设备<br>吹扫气 1M<br>吹扫气 2M<br>保护气 MFi                    | FC OXYGEN<br>FC NITROGI<br>C NITROGI                     | y <b>fi</b><br>N<br>EN<br>EN                                |    |   |
| 日期: 2017/2<br>材料:<br>ī法备注:                                                                                                    | /27 16:54:54 |        | MFC 气体<br>设备<br>吹扫气 1 M<br>吹扫气 2 M<br>保护气 MFi                  | FC OXYGEN<br>FC NITROGI<br>C NITROGI                     | y <b>á</b>                                                  |    |   |
| 材料:<br>ī法备注:                                                                                                    |              |        | <b>设备</b><br>吹扫气1M<br>吹扫气2M<br>保护气MF                           | FC OXYGEN<br>FC NITROGI<br>C NITROGI                     | y <b>fi</b><br>N<br>EN<br>EN                                |    |   |
| 7法备注:                                                                                                    |              |        | 吹扫气 1 M<br>吹扫气 2 M<br>保护气 MF                                   | FC OXYGEN<br>FC NITROGI<br>C NITROGI                     | N<br>EN<br>EN                                               |    |   |
| 7法备注:                                                                                                    |              |        |                                                                |                                                          |                                                             |    |   |
|                                                                                                    |              |        |                                                                |                                                          |                                                             |    |   |
|                                                                                                    |              |        |                                                                |                                                          |                                                             |    |   |
|                                                                                                    |              |        |                                                                |                                                          |                                                             |    |   |
|                                                                                                    |              |        |                                                                |                                                          |                                                             |    |   |
| 俞入操作者名称                                                                                                    |              |        |                                                                |                                                          |                                                             |    |   |
|                                                                                                    |              |        |                                                                |                                                          |                                                             |    |   |
|                                                                                                    |              |        |                                                                |                                                          |                                                             |    |   |
|                                                                                                    |              |        |                                                                |                                                          |                                                             |    | _ |
| 例<br>強入去空成 🔍                                                                                                    |              |        | -                                                              |                                                          |                                                             |    |   |
| 1807 (7576)%                                                                                                    | 输入空成 🦳 🕯     | 输入重重桥运 | — 未注方的                                                         | க்க (                                                    | 输入不需要                                                       |    |   |

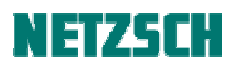

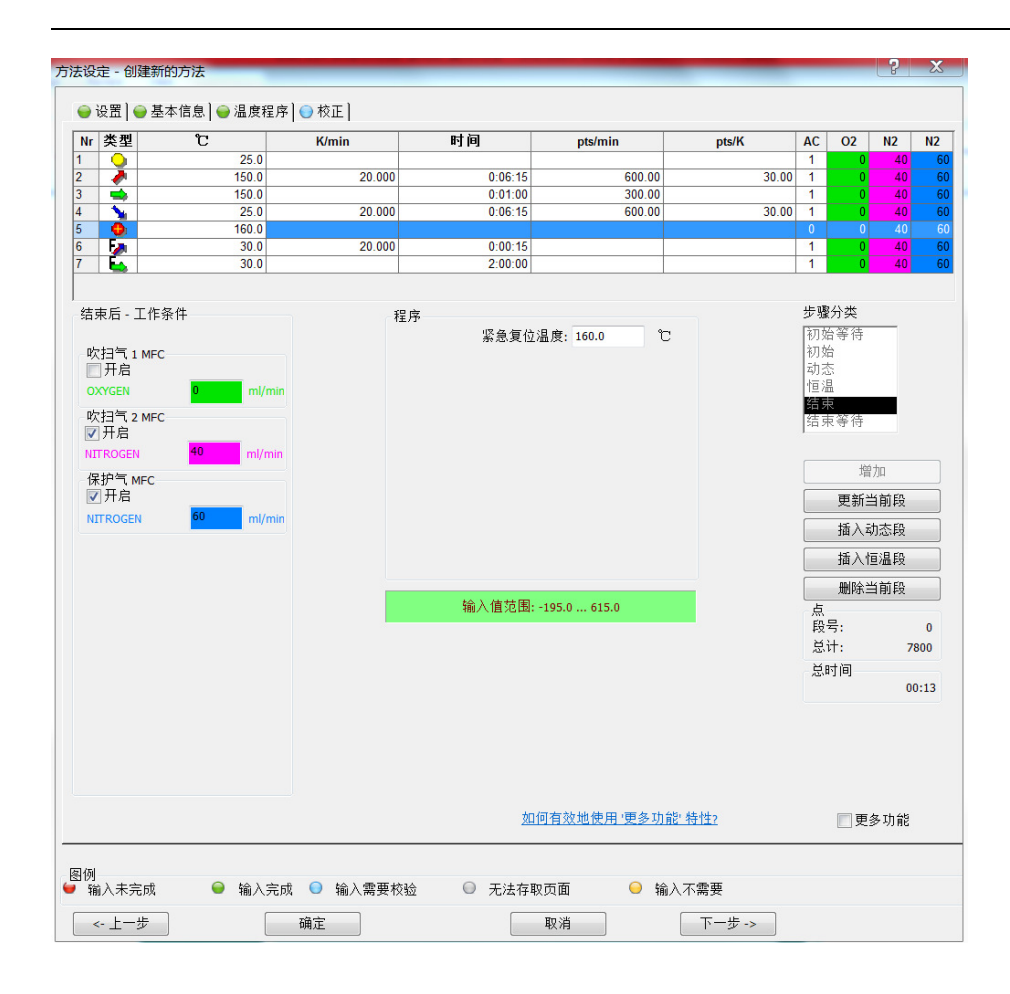

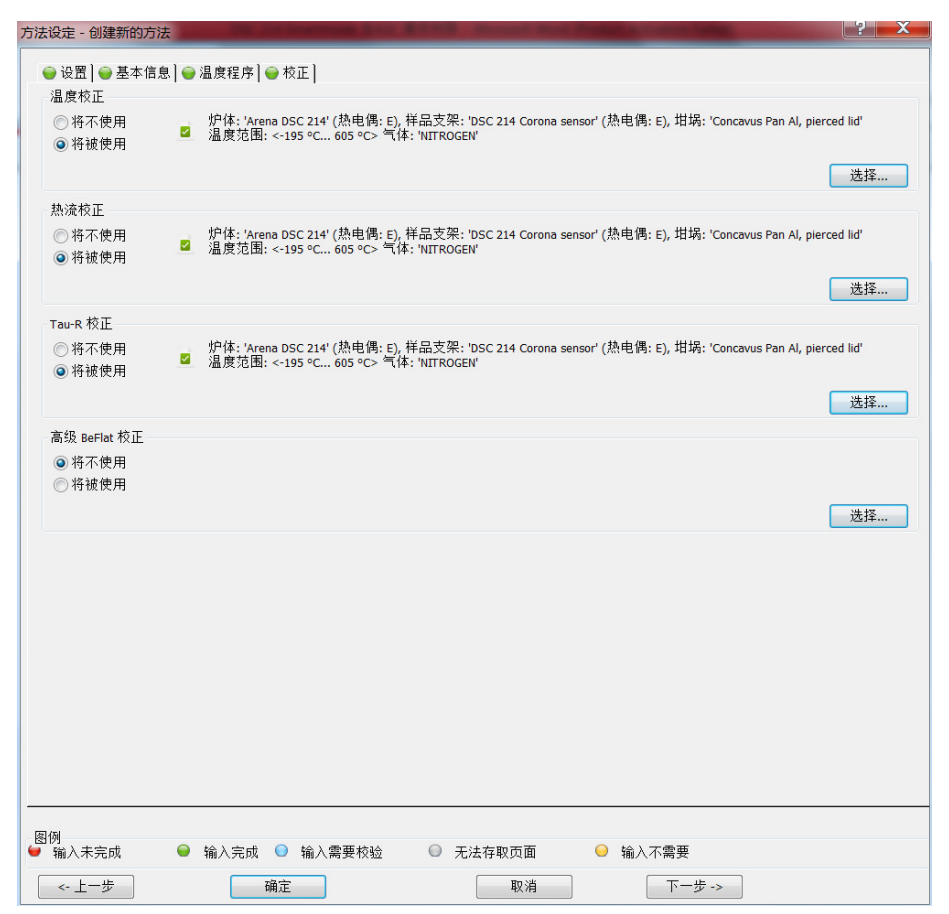

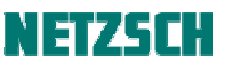

保存好新建的测试方法后,点击该方法,界面显示如下,接着可以补充缺失的信息,其中显示红色 "必需"为必填项。

| NETZSCH SmartMode |                                      | The lot investment in a little |              | Property of the local division of the local division of the local |          |               |
|-------------------|--------------------------------------|--------------------------------|--------------|----------------------------------------------------------------------------------------------------|----------|---------------|
| NETZSCH           | DSC 214 Polyma                       |                                |              |                                                                                                    |          | <b>於</b><br>※ |
| 收藏夹               | 🗲 smartmode                          | demo 01.ngb-s-dsc              |              |                                                                                                    |          |               |
| 用户方法 新課           | ▲ 基本信息 ——                            |                                |              |                                                                                                    |          | P             |
| +=                | 实验室 NSI                              | [                              | 样品编号         | 必需                                                                                                    |          |               |
| 回号                | 项目 可选                                |                                | 样品名称         | 必需                                                                                                    |          |               |
| 预定义的方法            | 操作者姓名 zm                             | f                              | ▼ 路径         | C:\NETZSCH\Proteus70\data                                                                                                    |          |               |
| 自动校正              | 材料 可选                                |                                | 文件名          | 必需                                                                                                    | .ngb-sdg |               |
| 测量                |                                      |                                | 备注           | 可选                                                                                                    |          | 1             |
|                   | 清空基本信息                               |                                |              |                                                                                                    |          |               |
| 设置 & 控制           | ▲ 样品与参比 —                            |                                |              |                                                                                                    |          |               |
| Setpoint 🛛        | 自动进样器位置                              | 手动控制                           | -            |                                                                                                    |          |               |
| 等待 25 °C 关闭       | 样品坩埚                                 | Concavus Pan Al, pierced       | lid 610 °C 🔽 |                                                                                                    |          |               |
| ASC 管理器           | 样品质量                                 | <u>≪</u> , mg                  | 9            |                                                                                                    |          |               |
|                   | 样品坩埚质量                               | 2015 mg                        | 9            |                                                                                                    |          |               |
|                   | 参比坩埚质量                               | 51.69 mg                       | 9            |                                                                                                    |          |               |
|                   | <ul> <li>附加信息</li> <li>校正</li> </ul> |                                |              |                                                                                                    |          |               |
|                   | 开始                                   | 插入样品                           |              |                                                                                                    |          |               |

输入样品信息、样品质量、坩埚质量、定义测试数据的文件名,进样方式有两种可选:手动进样或 是自动进样,此处以"自动进样"为例。

| 收藏夹          | < smartmode              | demo 01.ngb-s-ds                       | c                 |          |          |  |
|--------------|--------------------------|----------------------------------------|-------------------|----------|----------|--|
| 用户方法 经 新建    | 材料 可选                    |                                        | <br>▼ 文件名         | demo-ABS | .ngb-sdg |  |
| 向导           |                          |                                        | 备注                | 可选       |          |  |
| 预定义的方法       | 清空基本信息<br>▲ 样品与参比 —      |                                        |                   |          |          |  |
| 自动校正         | 自动进样器位置                  | 4                                      | <b>~</b>          |          |          |  |
| 测量           | 参比位置                     | 0 - Concavus Pan Al,<br><sub>名称:</sub> | pierced lid       |          |          |  |
| 设置 & 控制      | 样品坩埚                     | Concavus Pan Al, pie                   | rced lid 610 °C 🔽 |          |          |  |
| Setpoint (1) | 样品质量                     | 7.33                                   | mg                |          |          |  |
| 等待 25 ℃ 关闭   | 样品坩埚质量                   | 51.95                                  | mg                |          |          |  |
| ASC 管理器      | 参比坩埚质量                   | 51.69                                  | mg                |          |          |  |
|              | 📩 🗌 移除坩埚                 | 盖                                      |                   |          |          |  |
|              | 🖻 🗌 在测量结                 | 束后移动到废样槽中                              |                   |          |          |  |
|              | <ul> <li>附加信息</li> </ul> |                                        |                   |          |          |  |

1.3 自动进样器 ASC 的设置

点击自动进样"ASC管理器"界面如下,可以设置坩埚插入温度阈值、坩埚移除温度、延迟时间、 测试结束后坩埚的保留或移除、定义参比坩埚的位置、质量、类型。

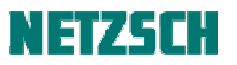

| 收藏夹                    | 自动进样器                                                                           |
|------------------------|---------------------------------------------------------------------------------|
| 用户方法                   | <b>配置</b> 进样转盘 执行列表                                                             |
| 向导                     | ◎ 常規                                                                            |
| 预定义的方法                 | 和時插入温度阈值: 10 ℃                                                                  |
| 自动校正                   |                                                                                 |
| 測量                     | 替代的平衡延迟: 20 min                                                                 |
| 设置 & 控制                | 如果加速于各约分平衡延迟。则下被在何离先开始的情况下,都向开始自动进程模式下的则量。<br>- 起始阈值在方法不论定,成<br>- LLL上全部例代平衡延迟。 |
| Setpoint<br>等待 25 ℃ 关闭 | 最终移除: <b>留下样品与参比</b>                                                            |
| ASC 管理器                | <ul> <li>▲ 参比坩埚</li> <li>▲ 位置 名称 质量 [mg] 坩埚质量 [mg] 坩埚</li> </ul>                |
|                        | □ □ □ □ □ □ □ □ □ □ □ □ □ □ □ □ □ □ □                                           |

将"自动进样器位置"设置为样品在 ASC 进样盘上对应的位置号,确认无误后,点击"增加到 ASC"

| ц <sub>藏夹</sub>                 | sm     | artmod  | e demo    | 01.ngb | -s-dsc               |            |       |                         |        |                        |                        |         |
|---------------------------------|--------|---------|-----------|--------|----------------------|------------|-------|-------------------------|--------|------------------------|------------------------|---------|
| 用户方法                            | り温度    | 到予 —    |           |        |                      |            |       |                         |        |                        |                        | •       |
| 向导                              | Nr     | 类型      | °C        | K/min  | 采样时间                 | pts/min    | pts/K | STC                     | OXYGEN | NITROGEN               | NITROGEN               |         |
| 预定义的方法                          | 0<br>1 | 2       | 25<br>150 | 20     | 00:06:15             | 600        | 30    |                         |        | 40 ml/min<br>40 ml/min | 60 ml/min<br>60 ml/min |         |
| 自动校正                            | 2      | 2       | 150<br>25 | 20     | 00:01:00<br>00:06:15 | 300<br>600 | 30    |                         |        | 40 ml/min<br>40 ml/min | 60 ml/min<br>60 ml/min |         |
| 测量                              | 4      | ●<br>E≱ | 160<br>30 | 20     | 00:06:30             |            |       | Õ                       |        | 40 ml/min<br>40 ml/min | 60 ml/min<br>60 ml/min |         |
| 设置 & 控制                         | 6      | Ĕ,      | 30        | 20     | 02:00:00             |            |       | $\overline{\mathbf{A}}$ |        | 40 ml/min              | 60 ml/min              |         |
| Setpoint <b>公</b><br>等待 25 ℃ 关闭 |        |         |           |        |                      |            |       |                         | ■ 吹扫气: | 1 MFC 📃 吹打             | 目气 2 MFC 📘             | 保护气 MFC |
| ASC 管理器                         | 15     | 50      |           |        |                      |            | 温     | 度程序<br>                 |        |                        |                        |         |
|                                 |        |         |           |        |                      |            |       |                         |        |                        |                        |         |
|                                 | 2      | 25      |           |        |                      |            |       | 14.5                    |        |                        |                        |         |
|                                 |        |         |           |        |                      |            | 时间 00 | :14 hh:m                | m      |                        |                        | 6       |
|                                 | 增加到    | ASC     |           |        |                      |            |       |                         |        |                        |                        |         |

\*\*\*\*\*,新建的测试方法将会自动调入到"ASC管理器"界面。

点击 "ASC 管理器"界面显示有三个选项:配置、进样转盘、执行列表。点击"配置",可以定义测试后坩埚移除时温度和阈值(比如移除温度 50°C,阈值 10°C)、替代延迟时间(比如测试结束 20min 后移除坩埚)、最终移除(可选保留或移除坩埚,根据实际情况而定)。

| 收藏夹                                  |                                                                                                    |   |
|--------------------------------------|----------------------------------------------------------------------------------------------------|---|
| 用户方法                                 | 0 1 2 3 4 5 6 7 8 9 10 11 12 13 14 15 16 17 18 19<br>1測量等待执行.                                                       |   |
| 向导                                   | 自动进样器                                                                                                    |   |
| 预定义的方法                               | 配置         进样转盘         执行列表                                                                                        |   |
| 自动校正                                 | 最高移除温度: 50 °C                                                                                                    | • |
| 测量                                   | ☑ 激活替代延迟                                                                                                    | l |
| 设置 & 控制                              | 替代的平衡延迟: 20 min                                                                                                    | l |
| Setpoint                             | 如果激素了增付的平规规定。则不管在何着先开始的"确况下,都何开始自动进程模式下的质量。<br>- 起始而属在方法中记定。或<br>- 以上设定的器件干册延迟。                                     |   |
| <b>ASC 管理器</b><br>估计的时间: 00:14 hh:mm | 最终移除: <b>移除样品</b>                                                                                                   | l |
| ▶ ■                                  | ▲ 参比坩埚           位置         名称         质量 [mg] 坩埚质量 [mg]         坩埚         股加           这一些比虑用在了设立的调量之一. <th></th> |   |
|                                      | 0 51.69 Concavus Pan Al, pierced lid 610 °C                                                                         | • |
|                                      | 开始 停止 哲學 移除全部                                                                                                    |   |

点击"进样转盘",粉色方框显示参比状态,黄色方框显示待测样品状态。选中待测样品方框,可以 进行移除、编辑、复制、粘贴等操作。

| 枚藏夹                                  | 00000                                                                   | 00000C         | 000000                  | 0000        |   |
|--------------------------------------|-------------------------------------------------------------------------|----------------|-------------------------|-------------|---|
| 用户方法 【 】 新建                          |                                                                         |                | 11112131415<br>1测量等待执行. | 16 17 18 19 |   |
| 向导                                   | 自动进样器                                                                   |                |                         |             |   |
| 预定义的方法                               | 配置 进样转盘 执行列表                                                            |                |                         |             |   |
| 自动校正                                 | 0 参比                                                                    | 1 *            | 2 *                     | 3 *         | Ê |
| 列量                                   |                                                                         |                |                         |             |   |
| 设置 & 控制                              | 坩埚 51.69 mg 样品 0 mg                                                     | 5 *            | ]<br> 6 ±               | <br>7       |   |
| Setpoint U<br>等待 25 ℃ 关闭             | Concavus Pan Al, pierced lid (610 °C)<br>名称 ABS<br>文件: demo-ABS.ngb-sdg |                |                         |             |   |
| <b>ASC 管理器</b><br>估计的时间: 00:14 hh:mm | 坩埚 51.95 mg 样品 7.33 mg                                                  |                |                         |             |   |
| ▶ ■                                  | 8 空                                                                     | 9 😤            | 10 幸                    | 11 *        |   |
|                                      |                                                                         |                |                         |             |   |
|                                      | 开始停止                                                                    | 智停 <b>移除</b> : | 全部                      |             |   |

点击"执行列表",界面显示等待测试的样品序列。可以对其进行上移或下移,调节测试序列,也可 以暂停、编辑、复制、粘贴等操作。

| 收藏夹                           |                                                                                                    |
|-------------------------------|----------------------------------------------------------------------------------------------------|
| 用户方法                          | 0 1 2 3 4 5 6 7 8 9 10 11 12 13 14 15 16 17 18 19<br>1 测量等待执行.                                                                                                    |
| 向导                            | 自动进样器                                                                                                    |
| 预定义的方法                        | 配置 进样转盘 执 <b>行列表</b>                                                                                                    |
| 自动校正                          | 位置         4         将品名称         ABS         方法         smartmode demo 0Lngb-s-dsc           参比         0         現塔         Concavus Pan AL, pierced lid (610°C)         現意文件         demo-ABS.ngb-sdg |
| 测量                            | 評品         7.33 mg         步骤状态         出床面行           坩埚         51.95 mg         分析                                                                                                    |
| 设置 & 控制                       |                                                                                                    |
| Setpoint U<br>等待 25 ℃ 关闭      |                                                                                                    |
| ASC 管理器<br>估计的时间: 00:14 hh:mm |                                                                                                    |
|                               |                                                                                                    |
|                               |                                                                                                    |
|                               | 开始         皆停         務除全部                                                                                                    |

1.4 自动进样器 ASC 测试与数据分析

点击"开始",自动进样器 ASC 自检,需要确认样品/参比状态,必要时移除或清除相应的标志,确认无误后,点击"确定",界面自动切换到"测量"界面。

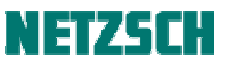

| 收藏夹                                                |                                                                                                    |  |  |
|----------------------------------------------------|----------------------------------------------------------------------------------------------------|--|--|
| 用户方法                                               | 0 1 2 3 4 5 6 7 8 9 10 11 12 13 14 15 16 17 18 19<br>○ ① 測量等待执行.                                                         |  |  |
| 向导                                                 | 测量 - 方法 'smartmode demo 01.ngb-s-dsc' 测量 ASC 操作: 样品 4; 参比 0                                                              |  |  |
| 预定义的方法                                             | 首次运行需要操作者检查 样品/参比 状态! 必要时将其移除或'清除'相应的'标志'.<br>准备完成后请点击"确定"以继续                                                            |  |  |
| 自动校正                                               |                                                                                                    |  |  |
| 测量                                                 | 177%# 命令完成.<br>一 方体已关闭.<br>                                                                                              |  |  |
| 设置 & 控制                                            | 在标志中潮源译画                                                                                                    |  |  |
| Setpoint<br>AsC 25 ℃<br>ASC 管理器<br>负计约定码 0014 hkmm | 在标志中湖除机手       样品在: -         夜标本中湖除机手       参比在: 0         加速位       通定: 25.0 °C         砂炭       通定         取消       回 |  |  |

等待炉子温度满足开始测量的温度阈值后,测试正式开始,界面显示实时测量信号,包含温度、时间、气流和 DSC 信号。

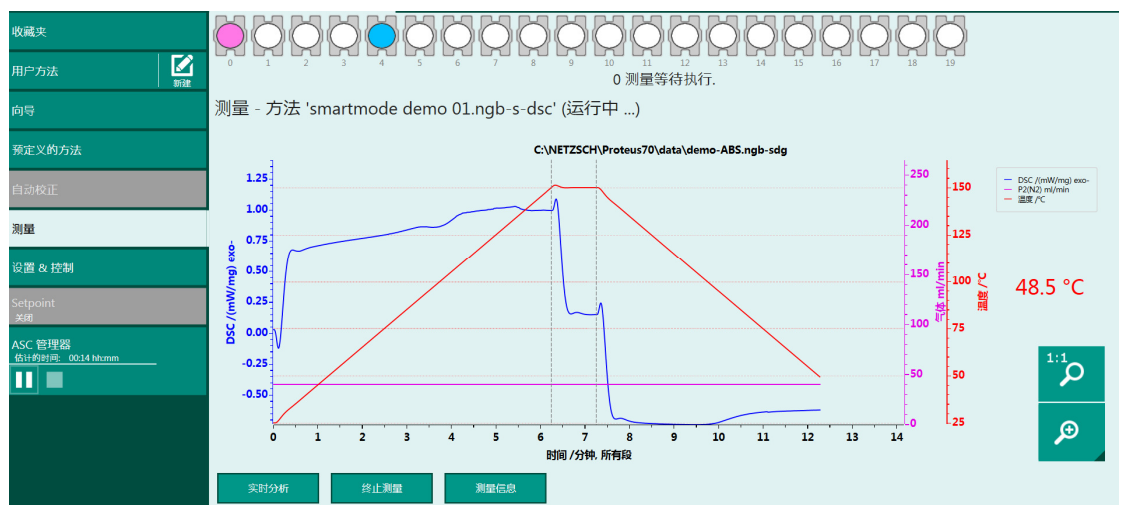

在测量界面底部,设置有数据"实时分析"功能,也可以在测试结束后,点击"开始分析"对数据 进行分析,分析步骤与常规分析一致,不再复述。

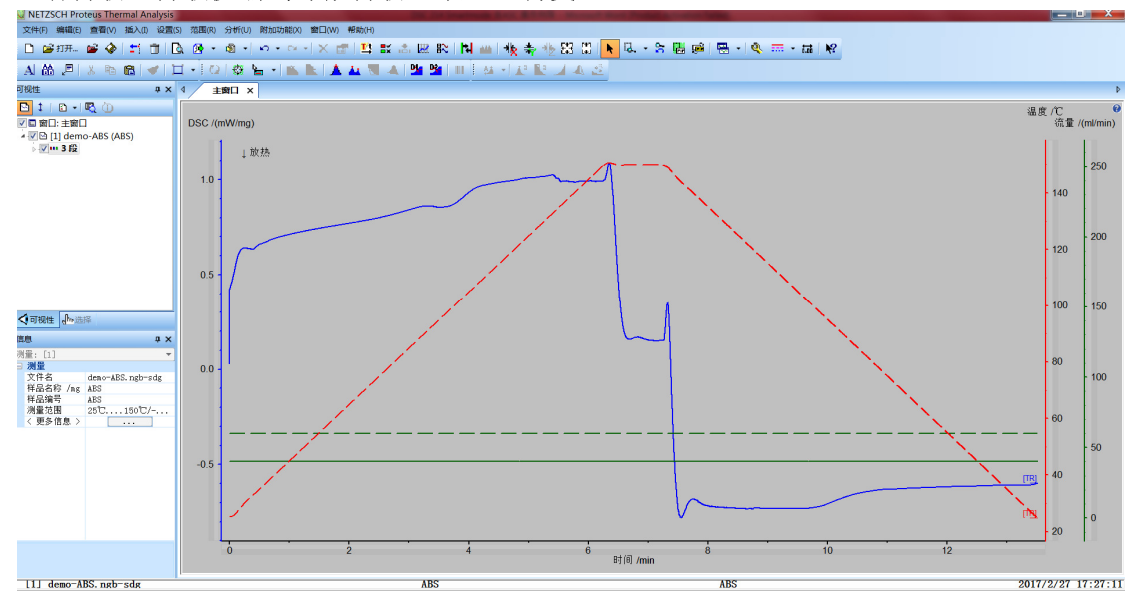

# NETZSCH

测量结束后,DSC 设备会根据事先设定的移除坩埚温度,自动调节温度至目标温度,接着自动进样器 ASC 从炉子内移除样品坩埚,如果设置有连续测试的样品,自动进样器 ASC 会加入下一个样品 继续测试下去。

## 2、Smartmode 模式下其他菜单信息

2.1 设置与控制

在"设置与控制"菜单下,包含有关设备控制方面的多个子项目,可以点击查看和设置:

| 收藏夹                    | Jah Ma   | ġļģ         |
|------------------------|----------|-------------|
| 用户方法                   | 227月     |             |
| 向导                     | 信号<br>   |             |
| 预定义的方法                 | π¥       | 8           |
| 自动校正                   | 气体管理器    | ሔ           |
| 測量<br>设置 8 控制          | ASC 手动控制 | <b>\$\$</b> |
| Setpoint<br>等待 25 ℃ 关闭 | 冷却       | *           |

|                                             |             | 4           |
|---------------------------------------------|-------------|-------------|
| 用户方法 41 11 11 11 11 11 11 11 11 11 11 11 11 | 气体定义        |             |
| 向导                                          |             |             |
| 预定义的方法                                      | 向导起始阈值      | <b> </b> 83 |
| 自动校正                                        | 校正监视器       | <b>.</b>    |
| 测量                                          | 其他选项        | -           |
| 设置 & 控制                                     |             |             |
| Setpoint                                    | Xp/Tn/Tv 参数 | ±           |
| ASC 管理器                                     | 事件日志        |             |

2.2 Setpoint 设置

等待温度"Setpoint"界面如下,可以分别设置等待模式和经济模式下的目标温度、冷却设备、气体流量等。

| 收藏夹                                                             | Setpoint                                                                                                    |
|-----------------------------------------------------------------|----------------------------------------------------------------------------------------------------|
| 用户方法                                                            | 常规 计划                                                                                                    |
| 向导                                                              | <ul> <li>▲ 常規     ■     <li>■     <li>■     <li>■     <li>■     <li>■     <li>■     <li>■     <li>■     <li>■     <li>■     <li>■     <li>■     <li>■     <li>■     <li>■     <li>■     <li>■     <li>■     <li>■     <li>■     <li>■     <li>■     <li>■     <li>■     </li> <li>■     </li> <li>■     </li> <li>■     </li> <li>■     </li> <li>■     </li> <li>■     </li> <li>■      </li> <li>■      </li> <li>■      </li> <li>■     </li> <li>■      </li> <li>■      </li> <li>■      </li> <li>■      </li> <li>■      </li> <li>■      </li> <li>■     </li> <li>■      </li> <li>■      </li> </li> <li>■</li></li></li></li></li></li></li></li></li></li></li></li></li></li></li></li></li></li></li></li></li></li></li></li></ul> |
| 预定义的方法                                                          | <ul> <li>▲ 等待模式</li> </ul>                                                                                                    |
| 自动校正                                                            | 冷却设备 │ <b>冷却 (机械制冷</b> 40) ▼                                                                                                    |
| 测量                                                              | 温度 25 で<br>升温速率 50 K/min                                                                                                    |
| 设置 & 控制                                                         | 吹扫气 1 MFC OXYGEN 流速 0 ml/min                                                                                                    |
| Setpoint<br>等待 25 ℃         U<br>关闭           ASC 管理器         じ | 吹扫气 2 MFC NITROGEN 流速 10 ml/min<br>保护气 MFC NITROGEN 流速 10 ml/min                                                                                                    |
|                                                                 | ☆ 加 设 在 ( <b>没 有 冷 却 ■</b><br>温度 25 °C                                                                                                    |
|                                                                 | 升温速率 10 K/min R                                                                                                    |

2.3 常规菜单选项

在"常规" 透选项下,设置有仪器、文件夹、颜色主题、支持、用户手册等选项,其中文件夹选项

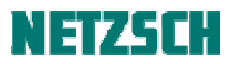

下设置有用户测试方法、校正文件、基线文件存放的路径。

| 守常规            |                                                        |
|----------------|--------------------------------------------------------|
| 仪器文件           | 牛夹 颜色主题 支持 用户手册                                        |
| 用户方法           | C:\NETZSCH\Proteus70\Methods\User                      |
| 校正             | C:\NETZSCH\Proteus70\Calibrations                      |
| 基线             | C:\NETZSCH\Proteus70\Baselines                         |
| 正在更改当前方在更改了任何相 | 5法文件夹,将从"收藏夹"列表中移除所有用户定义的方法。<br>1文件夹之后,建议将所有文件复制到新的路径. |

耐驰科学仪器商贸(上海)有限公司 应用实验室 朱明峰 初稿: 2017.02 最后修订于: 2017.04 技术支持邮箱: <u>nsi-lab@netzsch.com</u> <u>www.ngb-netzsch.com.cn</u>